## TUTORIAL PARA INSCRIÇÃO DE TRABALHOS 11º SEMINÁRIO DE INICIAÇÃO CIENTÍFICA E TECNOLÓGICA 2º SEMINÁRIO DE PESQUISA E PÓS-GRADUAÇÃO STRICTO SENSU

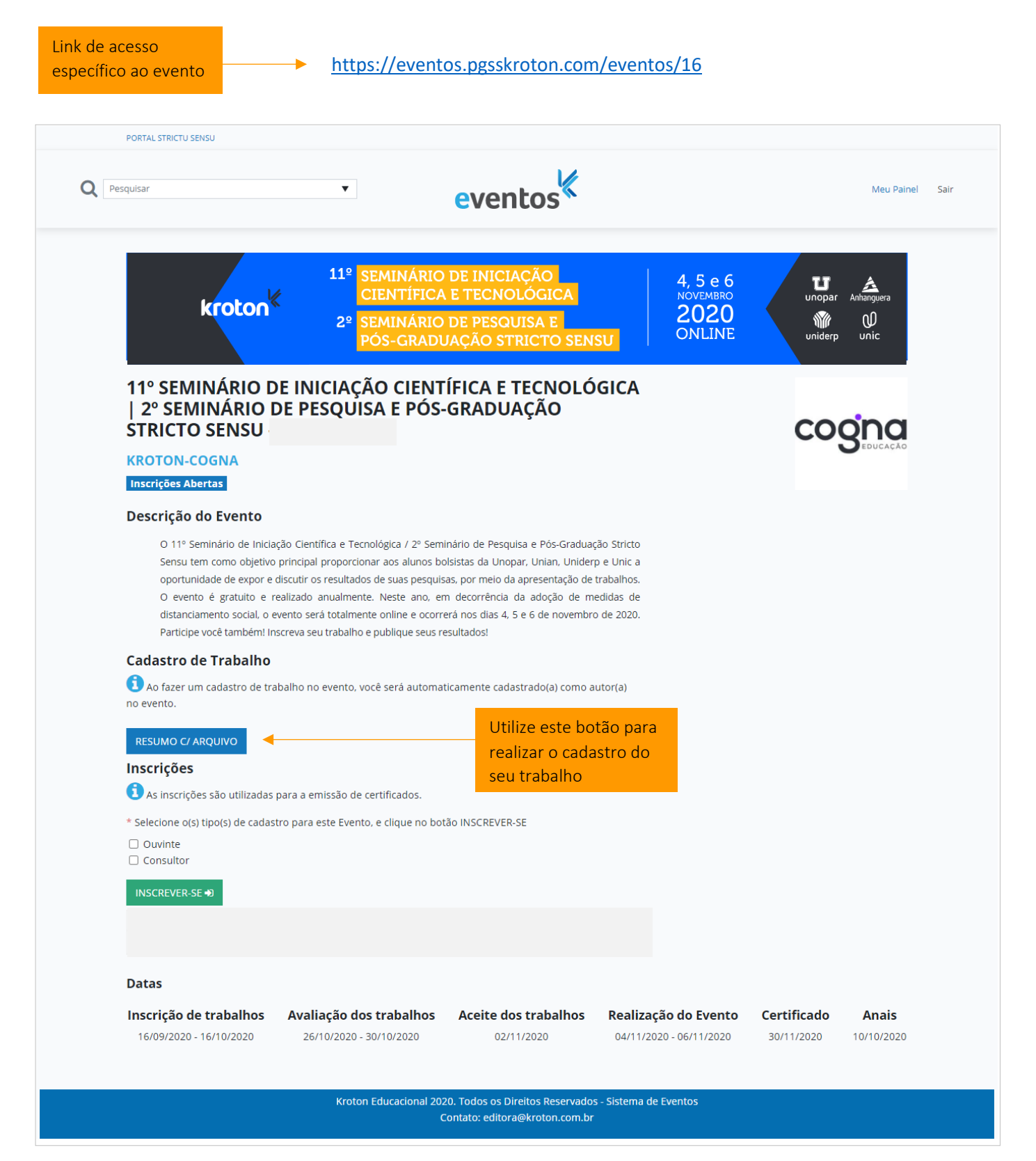

| Q Pes  | quisar                             | eventos                                                                                   | K              | Meu Painel Sa                                                          |
|--------|------------------------------------|-------------------------------------------------------------------------------------------|----------------|------------------------------------------------------------------------|
|        | Olá,                               |                                                                                           |                |                                                                        |
|        | USUÁRIO<br>Perfil<br>Alterar Senha | Cadastrar novo trabalho em 11º SEMINÁ<br>SEMINÁRIO DE PESQUISA E PÓS-GRADUA               | RIO D<br>ÇÃO S | PE INICIAÇÃO CIENTÍFICA E TECNOLÓGICA   2º<br>STRICTO SENSU            |
|        | EVENTOS                            | Dados do trabalho                                                                         |                |                                                                        |
|        | Meus Eventos                       | * Área de Conhecimento                                                                    |                | * Categoria                                                            |
|        | MINNAS Avanações                   | Biológicas e Saúde                                                                        | ~              | Trabalho Acadêmico 🗸                                                   |
|        |                                    | * Instituição                                                                             |                |                                                                        |
|        |                                    | Selecione ou Pesquise a Instituição                                                       | •              | Cadastre neste campo TODOS os                                          |
|        |                                    | Autor(es)                                                                                 |                | autores envolvidos no trabalho.                                        |
|        |                                    | * Autor(es) - Cadastrar abaixo TODOS os autores envolvidos no<br>trabalho (máximo de 10). |                | Lembre-se: todos devem ter                                             |
|        |                                    |                                                                                           |                | realizado o cadastro no sistema                                        |
|        |                                    | * Autor Responsável                                                                       |                |                                                                        |
|        |                                    |                                                                                           | •              |                                                                        |
|        |                                    | * Orientador                                                                              |                |                                                                        |
|        |                                    |                                                                                           | •              |                                                                        |
|        |                                    | Trabalho<br>* Titulo<br>* Resumo                                                          |                | Preencha todos os<br>— campos solicitados para<br>completar o cadastro |
| lique  | no botão para<br>para fazer o      |                                                                                           | <i>h</i>       |                                                                        |
| inload | do arquivo do                      | 0: 500 -                                                                                  | 2500           |                                                                        |
| rabalh | o completo.                        | Arquivo                                                                                   |                |                                                                        |
|        | o osmpione                         | * Arquivo Escolher arquivo Nenhum arquivo selecionado                                     |                |                                                                        |
|        |                                    |                                                                                           |                | Clique em Salvar para                                                  |
|        |                                    | Demais Dados                                                                              |                | finalizar o cadastro                                                   |
|        |                                    | * Palavras-chave                                                                          |                |                                                                        |
|        |                                    |                                                                                           |                | ↓                                                                      |
|        |                                    | <u> </u>                                                                                  |                | SALVAR                                                                 |
|        |                                    | Insira as palavras-chave                                                                  |                |                                                                        |

| <b>Q</b> Pesquisar                                                                                                    | ¥                                                                                                    | eventos <sup>«</sup>                                                                                                    |                                                                                                    | Meu Painel S                                                                                                    |
|----------------------------------------------------------------------------------------------------|----------------------------------------------------------------------------------------------------|----------------------------------------------------------------------------------------------------|----------------------------------------------------------------------------------------------------|----------------------------------------------------------------------------------------------------|
| Olá,                                                                                                    |                                                                                                    |                                                                                                    |                                                                                                    | ique no título do evento<br>ara acessar a relação<br>os trabalhos inseritos                                                                                                    |
| USUÁRIO<br>Perfil<br>Alterar Senha<br>EVENTOS<br>Meus Evento<br>Minhas Avali                                                                 | a<br>s<br>ações                                                                                                    | S<br>11° SEMI<br>CIEN<br>2° SEMI<br>PÓS-<br>Inscrito(a) Como<br>Autor                                                                                                    | CIAÇÃO CIENTÍFICA E TECH<br>ISA E PÓS-GRADUAÇÃO ST                                                                                                    | NOLÓGICA   2º<br>RICTO SENSU -                                                                                                    |
| ecione Meus<br>intos para<br>issar o Seminári                                                                                                | O Kroto                                                                                                    | on Educacional 2020. Todos os Direitos Reservado<br>Contato: editora@kroton.com.b                                                                                                    | os - Sistema de Eventos<br>r                                                                                                    |                                                                                                    |
| PORTAL STRICTU S                                                                                                    | iensu                                                                                                    |                                                                                                    |                                                                                                    |                                                                                                    |
| <b>Q</b> Pesquisar                                                                                                    | T                                                                                                    | eventos                                                                                                    |                                                                                                    | Meu Painel S                                                                                                    |
|                                                                                                    |                                                                                                    |                                                                                                    |                                                                                                    |                                                                                                    |
| Olá,                                                                                                    |                                                                                                    |                                                                                                    |                                                                                                    |                                                                                                    |
| Olá,<br>USUÁRIO<br>Perfil<br>Alterar Senha                                                                                                   | 11º SEMIN<br>PESQUISA                                                                                                    | IÁRIO DE INICIAÇÃO CIENTÍFIC<br>E PÓS-GRADUAÇÃO STRICTO                                                                                                    | CA E TECNOLÓGICA   2º<br>SENSU                                                                                                    | SEMINÁRIO DE                                                                                                    |
| Olá,<br>USUÁRIO<br>Perfil<br>Alterar Senha<br>EVENTOS<br>Meus Eventos<br>Minhas Avalia                                                       | s<br>ações<br>11º SEMIN<br>PESQUISA<br>Inscrições Abe<br>Meus Traba                                                                                                    | IÁRIO DE INICIAÇÃO CIENTÍFIC<br>E PÓS-GRADUAÇÃO STRICTO<br>ertas<br>alhos Submetidos                                                                                                    | CA E TECNOLÓGICA   29<br>SENSU<br>Para a<br>registr<br>clique                                                                                                    | essar o<br>o do trabalho,<br>em Visualizar                                                                                                    |
| Olá,<br>USUÁRIO<br>Perfil<br>Alterar Senha<br>EVENTOS<br>Meus Eventos<br>Minhas Avalia                                                       | s<br>ações<br>11º SEMIN<br>PESQUISA<br>Inscrições Abe<br>Meus Traba                                                                                                    | IÁRIO DE INICIAÇÃO CIENTÍFIC<br>E PÓS-GRADUAÇÃO STRICTO<br>ertas<br>alhos Submetidos<br>os por página<br>1. Categoria                                                                                                    | CA E TECNOLÓGICA   29<br>SENSU<br>Para a<br>registr<br>clique                                                                                                    | em Visualizar                                                                                                    |
| Olá,<br>USUÁRIO<br>Perfil<br>Alterar Senha<br>EVENTOS<br>Meus Evento:<br>Minhas Avalia                                                       | a 11º SEMIN<br>PESQUISA<br>Inscrições Abe<br>Meus Traba<br>Título<br>Título do trabalho                                                                                                    | A ARQUIVO                                                                                                    | CAETECNOLÓGICA   24         SENSU         Para a registr         11       Aprovado 1         Vínculo         11       Aprovado 1         Vínculo         11       Aprovado 1         Autor-Responsável                                                                                                    | er SEMINÁRIO DE<br>cessar o<br>to do trabalho,<br>em Visualizar                                                                                                    |
| Olá,<br>USUÁRIO<br>Perfil<br>Alterar Senha<br>EVENTOS<br>Meus Evento:<br>Minhas Avalia                                                       | s<br>ações<br>11º SEMIN<br>PESQUISA<br>Inscrições Abe<br>Meus Traba<br>10 ÷ resultado<br>Título<br>Título do trabalho<br>Título do trabalho                                                                                                    | A A A A A A A A A A A A A A A A A A A                                                                                                    | CALCULATION       CALCULATION                                                                                                    | P SEMINÁRIO DE<br>cessar o<br>o do trabalho,<br>em Visualizar<br>Visualizar<br>Visualizar                                                                                                    |
| Olá,<br>usuário<br>Perfil<br>Alterar Senha<br>EVENTOS<br>Meus Eventos<br>Minhas Availa                                                       | s<br>ações<br>11º SEMIN<br>PESQUISA<br>Inscrições Abe<br>Meus Traba<br>10 + resultado<br>Título<br>10 trabalho<br>Título do trabalho<br>Título do trabalho                                                                                                    | IÁRIO DE INICIAÇÃO CIENTÍFIC         IÁRIO DE INICIAÇÃO CIENTÍFIC         Inscrito         Inscrito         Inscrito         Inscrito         Inscrito         Inscrito         Inscrito         Inscrito         Inscrito         Inscrito         Inscrito         Inscrito         Inscrito                                                                                                    | Aprovado       1       Vinculo       Vinculo         I       Aprovado       1       Vinculo         I       Internet in the seconsável       Autor - Responsável         I       Internet in the seconsável       Autor - Responsável                                                                                                    | SEMINÁRIO DE   cessar O   to do trabalho,   em Visualizar   Visualizar   Visualizar   Visualizar   Visualizar                                                                                                    |
| Olá,<br>usuário<br>Perfil<br>Alterar Senha<br>EVENTOS<br>Meus Eventos<br>Minhas Availi                                                       | s<br>ações<br>11º SEMIN<br>PESQUISA<br>Inscrições Abe<br>Meus Traba<br>10 ¢ resultado<br>Título<br>10 ¢ resultado<br>10 ¢ resultado<br>10 ¢ resultado                                                                                                    | ARIO DE INICIAÇÃO CIENTÍFIC         ARIO DE INICIAÇÃO STRICTO         CIENTA SADUAÇÃO STRICTO         BIhos Submetidos         os por página         1       Categoría         1       RESUMO_ARQUIVO         inscrito       RESUMO_ARQUIVO         inscrito       RESUMO_ARQUIVO         inscrito       RESUMO_ARQUIVO         inscrito       RESUMO_ARQUIVO                                                                                                    | CALCENSUL       CONSULT       24         SENSUL       Para a registrictique         11       Aprovado 1       Vínculo         12       Aprovado 1       Vínculo         14       Autor - Responsável       Autor - Responsável         15       Autor - Responsável       Autor - Responsável                                                                                                    | P SEMINÁRIO DE         cessar o         o do trabalho,         o do trabalho,         wisualizar         Visualizar         Visualizar         Visualizar         Visualizar         Namerior         Anserior         1         Próximo |
| Olá,<br>USUÁRIO<br>Perfil<br>Alterar Senha<br>EVENTOS<br>Meus Eventos<br>Minhas Avalia                                                       | S<br>ações<br>S<br>acoes<br>S<br>acoes<br>S<br>S<br>acoes<br>S<br>S<br>S<br>S<br>S<br>S<br>S<br>S<br>S<br>S<br>S<br>S<br>S<br>S<br>S<br>S<br>S<br>S<br>S                                                                                                    | A RIO DE INICIAÇÃO CIENTÍFIC         A RIO DE INICIAÇÃO CIENTÍFIC         CIENTA SADUAÇÃO STRICTO         ertas         alhos Submetidos         os por página         Inscrito         Inscrito         inscrito         inscrito         4 3 registros (Fitrados de 47 registros)         vento                                                                                                    | Aprovado       1       Aprovado       24         11       Aprovado       1       Vínculo         12       Aprovado       1       Vínculo         13       Aprovado       1       Vínculo         14       Aprovado       1       Vínculo         15       Autor - Responsável       Autor - Responsável         16       Autor - Responsável       Autor - Responsável                                                                                                    | P SEMINÁRIO DE<br>cessar o<br>to do trabalho,<br>em Visualizar<br>Visualizar<br>Visualizar<br>Visualizar<br>Visualizar<br>Visualizar                                                                                                    |
| Olá,<br>usuário<br>Perfil<br>Alterar Senha<br>EVENTOS<br>Meus Eventos<br>Minhas Availa<br>Os trabalhos<br>inscritos ficam<br>relacionados ac | s<br>sações<br>Superioritado<br>Superioritado<br>Superio | A RIO DE INICIAÇÃO CIENTÍFIC         A RIO DE INICIAÇÃO STRICTO         A RIO DE INICIAÇÃO STRICTO         ertas         alhos Submetidos         os por página         1       Cetegoria         inscrito       RESUMO_ARQUNO         inscrito       RESUMO_ARQUNO         inscrito       RESUMO_ARQUNO         inscrito       RESUMO_ARQUNO         de 3 registros (Fitzados de 47 registros)       RESUMO_ARQUNO         te trabalhos       Avaliação des trabalhos         16/10/2020       26/10/2020- 30/10/2020 | CALCULUE CONCULUE CON | P SEMINÁRIO DE<br>cessar o<br>o do trabalho,<br>em Visualizar<br>Visualizar<br>Visualizar<br>Visualizar<br>Visualizar<br>() Próximo<br>Realização do Evento<br>04/11/2020 - 06/11/2020                                                   |

Kroton Educacional 2020. Todos os Direitos Reservados - Sistema de Eventos Contato: editora@kroton.com.br